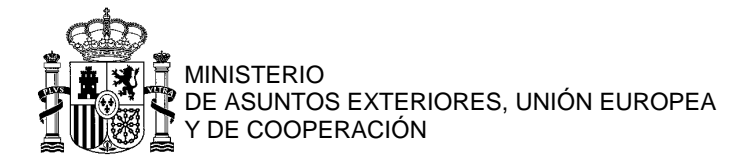

## SOLICITUD DE PASAPORTE <mark>Guía paso a paso para PEDIR cita previa</mark>

| 1. | Desde la página titulada " <u>Pasaportes - Requisitos y procedimiento para obtenerlo</u> ", pulsamos sobre el enlace de "CITA PREVIA":                                        |
|----|----------------------------------------------------------------------------------------------------|
|    | Procedimientos para obtener un pasaporte                                                                                                    |
|    | IMPORTANTE:                                                                                                    |
|    | <ul> <li>Deberá estar previamente <u>inscrita/o como residente en el Registro de Matrícula</u><br/><u>Consular</u> 2.</li> </ul>                                              |
|    | • Deberá pedir <mark>CITA PREVIA por cada pasaporte</mark> 🖻 que desee tramitar.                                                                                              |
| 2. | Se abrirá una nueva pestaña. Pulsamos en el cuadro del tramite que desee (" <b>Pasaporte</b> " en este ejemplo):                                                              |
|    | Consulado General de España en Lyon          1. SERVICIO A NACIONALES         [A] SOLICITUD E RENOVACIÓN DE PASAPORTE         + LA GITA ES INDIVIDUAL: Una díta, una persona. |
| 3. | SI NOS CONVIENE la primera cita disponible que aparece, pulsamos sobre el cuadro verde (ir directamente a 7.):<br>Consulado General de España en Lyon                         |
|    | ▲ [A] SOLICITUD E RENOVACIÓN DE PASAPORTE                                                                                                    |
|    | E Cambiar de día ✓ Lunes 11 de Abril de 2022 ►                                                                                                    |
|    | 12:20<br>1 Hueco libre                                                                                                    |
|    |                                                                                                    |
|    |                                                                                                    |
|    |                                                                                                    |
|    |                                                                                                    |
|    | powered by bookitit. Cancelar o consultar mis reservas                                                                                                    |
|    |                                                                                                    |

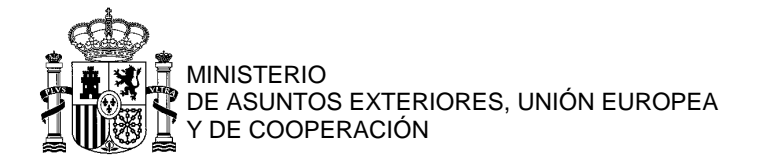

| 4. | SI NO NOS CONVIENE la primera cita disponible, pulsamos sobre "Cambiar de día": |
|----|---------------------------------------------------------------------------------|
|    | Consulado General de España en Lyon                                             |
|    | ◄ [A] SOLICITUD E RENOVACIÓN DE PASAPORTE                                       |
|    | Cambiar de día                                                                  |
|    | <b>12:20</b><br>1 Hueco libre                                                   |
|    |                                                                                 |
|    |                                                                                 |
|    |                                                                                 |
|    |                                                                                 |
|    |                                                                                 |
|    |                                                                                 |
|    | powered by bookitit. Cancelar o consultar mis reservas                          |

5. Aparecerá entonces un calendario con las citas disponibles en verde; las que aparecen en rojo ya están ocupadas. Vamos a elegir el día 31 de mayo (por ejemplo). Pulsamos en "**31**":

|                                                        | Consulado General de España en Lyon |    |    |      |     |    |    |               |                               |
|--------------------------------------------------------|-------------------------------------|----|----|------|-----|----|----|---------------|-------------------------------|
| Pasaportes 2 · [A] SOLICITUD E RENOVACIÓN DE PASAPORTE |                                     |    |    |      |     |    |    |               |                               |
|                                                        | Cambiar de día                      |    |    |      |     |    |    |               | ◀ Lunes 25 de Abril de 2022 ▶ |
|                                                        | <                                   |    | MA | YO 2 | 022 |    | >  | 10.20         |                               |
|                                                        | Lu                                  | Ma | Mi | Ju   | Vi  | Sa | Do | 1 Hueco libre |                               |
|                                                        |                                     |    |    |      |     |    | 1  |               |                               |
|                                                        | 2                                   | 3  | 4  | 5    | 6   | 7  | 8  |               |                               |
|                                                        | 9                                   | 10 | 11 | 12   | 13  | 14 | 15 |               |                               |
|                                                        | 16                                  | 17 | 18 | 19   | 20  | 21 | 22 |               |                               |
|                                                        | 23                                  | 24 | 25 | 26   | 27  | 28 | 29 |               |                               |
|                                                        | 30                                  | 31 |    |      |     |    |    |               |                               |
|                                                        |                                     |    |    |      |     |    |    |               |                               |
|                                                        |                                     |    |    |      |     |    |    |               |                               |

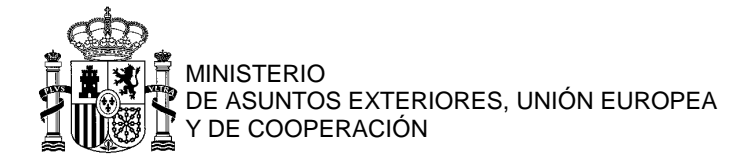

**6.** El 31 de mayo, hay varios huecos: vamos a elegir una cita a las 12:20hs. Pulsamos en el cuadro verde correspondiente:

| Consulado General de España en Lyon |                               |  |  |  |  |
|-------------------------------------|-------------------------------|--|--|--|--|
| Pasaportes 2 · [A] SOLICITUD E RE   | NOVACIÓN DE PASAPORTE         |  |  |  |  |
| Cambiar de día                      | ▲ Martes 31 de Mayo de 2022 ▶ |  |  |  |  |
| 09:00<br>1 Hueco libre              | 12:20<br>2 Huecos libres      |  |  |  |  |
| 09:20<br>1 Hueco libre              | 12:40<br>2 Huecos libres      |  |  |  |  |
| 09:40<br>1 Hueco libre              |                               |  |  |  |  |
| 10:00<br>1 Hueco libre              |                               |  |  |  |  |
| 10:20<br>1 Hueco libre              |                               |  |  |  |  |
| 10:40<br>1 Hueco libre              |                               |  |  |  |  |
| 11:00<br>1 Hueco libre              |                               |  |  |  |  |
| 11:20<br>1 Hueco libre              |                               |  |  |  |  |
| 11:40<br>1 Hueco libre              |                               |  |  |  |  |
| 12:00<br>1 Hueco libre              |                               |  |  |  |  |

7. Como nuevo usuario, tenemos que insertar 4 tipos de datos: nombre y apellidos, número de teléfono (móvil, preferentemente) QUITANDO EL CERO, dirección de correo electrónico y crear una contraseña. No olvidemos marcar la casilla "política de privacidad". Pulsamos luego sobre "Confirmar":

| Consulado General de España en Lyon                 |                                   |  |  |  |  |  |  |
|-----------------------------------------------------|-----------------------------------|--|--|--|--|--|--|
| Martes 31 de Mayo de 2022 - 12:20h · Pasaportes 2   | · [A] SOLICITUD E RENOVACI        |  |  |  |  |  |  |
| Soy usuario nuevo                                   | Ya tengo cuenta                   |  |  |  |  |  |  |
| Senora o Senor X                                    | osenorX@gmail.com                 |  |  |  |  |  |  |
| +33 - Fra 🗸 612345678                               |                                   |  |  |  |  |  |  |
| Declaro conocer y entender la política de privacida | d Confirmar                       |  |  |  |  |  |  |
|                                                     |                                   |  |  |  |  |  |  |
|                                                     |                                   |  |  |  |  |  |  |
|                                                     |                                   |  |  |  |  |  |  |
|                                                     |                                   |  |  |  |  |  |  |
| powered try bookitit.                               | Cancelar o consultar mis reservas |  |  |  |  |  |  |

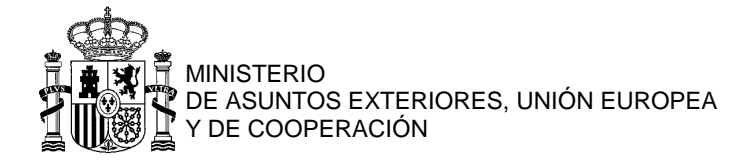

| 8.  | En la página que aparece, se nos pide un código de validación de nuestra dirección de email (la que hemos indicado en la página anterior). |                               |           |                                                                                               |                        |               |              |        |
|-----|----------------------------------------------------------------------------------------------------|-------------------------------|-----------|-----------------------------------------------------------------------------------------------|------------------------|---------------|--------------|--------|
|     |                                                                                                    |                               | . 0       | Consulado General de España en Lyon                                                           |                        |               |              |        |
|     |                                                                                                    | Martes 31                     | de M      | ayo de 2022 - 12:20h · Pasaportes 2 · [A] SOLICI                                              | TUD E REN              | OVAC          | ×I           |        |
|     | Se                                                                                                    | ha enviado un email con un có | digo para | validar la dirección de email indicada. Cuando el email sea validado la cita quedará confirma | da.                    |               |              | 1      |
|     |                                                                                                    | Continuar                     |           |                                                                                               |                        |               |              |        |
|     |                                                                                                    | Commun                        |           |                                                                                               |                        |               |              |        |
|     |                                                                                                    |                               |           |                                                                                               |                        |               |              |        |
|     |                                                                                                    |                               |           |                                                                                               |                        |               |              |        |
|     |                                                                                                    |                               |           |                                                                                               |                        |               |              |        |
|     |                                                                                                    |                               |           |                                                                                               |                        |               |              |        |
|     |                                                                                                    |                               |           |                                                                                               |                        |               |              |        |
|     |                                                                                                    |                               |           |                                                                                               |                        |               |              |        |
|     | powere                                                                                                    | a by <b>bookitit</b>          |           |                                                                                               | Cancela                | r o consultar | mis reservas |        |
| 9.  | Abr                                                                                                    | imos entonces nu              | lestro    | buzón de email: vamos a encontrar un mensaje que                                              | indica un có           | digo c        | le 4 díg     | gitos: |
|     | ≡                                                                                                    | M Gmail                       | Q         | Buscar correo                                                                                 | 圭                      | 0             |              |        |
|     |                                                                                                    |                               |           |                                                                                               |                        |               |              |        |
|     | (+                                                                                                    | Redactar                      | ÷         |                                                                                               | 1                      | de 2 <        | >            |        |
|     | -                                                                                                    |                               |           | Código de validación 🔉 Recibidos x                                                            |                        |               | 9 F2         |        |
|     |                                                                                                    | Recibidos                     |           |                                                                                               |                        | 1             |              |        |
|     | *                                                                                                    | Destacados                    | -         | Consulado General de España en Lyon <noresponse@bookitit.com></noresponse@bookitit.com>       | 10:46 (hace 0 minutos) | ☆ ♠           | :            |        |
|     | G                                                                                                    | Pospuestos                    |           | zia scholassini A ·                                                                           | Desactiv               | ar para: ind  | és 🗴         |        |
|     |                                                                                                    | Borradores                    |           | Códino de validación 8783                                                                     |                        |               |              |        |
|     | ~                                                                                                    | Más                           |           |                                                                                               |                        |               |              |        |
|     | Моо                                                                                                    | +                             |           | Responder                                                                                     |                        |               |              |        |
|     | Wee                                                                                                    |                               |           |                                                                                               |                        |               |              |        |
| 10. | Vol                                                                                                    | vemos a la página             | a de c    | ita para introducir ese código. Pulsamos luego en "                                           | Continuar":            |               |              |        |
|     |                                                                                                    |                               |           | Consulado General de España en Lvon                                                           |                        |               |              |        |
|     |                                                                                                    |                               |           | Consulado Ocnerar de España en Eyon                                                           |                        |               |              |        |
|     |                                                                                                    | Martes 31                     | de M      | ayo de 2022 - 12:20h · Pasaportes 2 · [A] SOLICI                                              | TUD E REN              | OVAC          | CI           |        |
|     |                                                                                                    |                               |           |                                                                                               | _                      |               | _            |        |
|     |                                                                                                    | Se ha enviad                  | lo ur     | email con un código para validar la direc                                                     | ción de er             | nail          |              |        |
|     |                                                                                                    | indicada. Cua                 | ando      | el email sea validado la cita quedará cor                                                     | nfirmada.              |               |              |        |
|     |                                                                                                    | 9793                          |           | Continuar                                                                                     |                        |               |              |        |
|     |                                                                                                    | 0,00                          |           | Continuar                                                                                     |                        |               |              |        |
|     |                                                                                                    |                               |           |                                                                                               |                        |               |              |        |
|     |                                                                                                    |                               |           |                                                                                               |                        |               |              |        |
|     |                                                                                                    |                               |           |                                                                                               |                        |               |              |        |
|     |                                                                                                    |                               |           |                                                                                               |                        |               |              |        |
|     |                                                                                                    |                               |           |                                                                                               |                        |               |              |        |

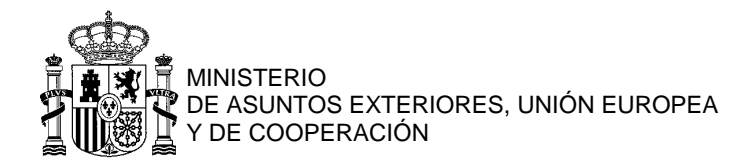

| 11. | Se ha finalizado el proceso de cita previa para el 31 de mayo a las 12:20hs:                                                                                               |  |  |  |  |  |  |  |  |  |
|-----|----------------------------------------------------------------------------------------------------|--|--|--|--|--|--|--|--|--|
|     | Consulado General de España en Lyon                                                                                                    |  |  |  |  |  |  |  |  |  |
|     | SU CITA SE HA REALIZADO CORRECTAMENTE                                                                                                    |  |  |  |  |  |  |  |  |  |
|     | Login senoraosenorX@gmail.com                                                                                                    |  |  |  |  |  |  |  |  |  |
|     | Nombre Senora o Senor X                                                                                                    |  |  |  |  |  |  |  |  |  |
|     | Fecha Martes 31 de Mayo de 2022 - 12:20 horas<br>Agenda Pasaportes 2<br>Servicio [A] SOLICITUD E RENOVACIÓN DE PASAPORTE<br>Localizador YN172761061                        |  |  |  |  |  |  |  |  |  |
|     | Recibirá los detalles de su cuenta y su contraseña en la dirección Email.<br>Si no recibe el correo electrónico <b>revise la carpeta spam</b> o <b>correo no deseado</b> . |  |  |  |  |  |  |  |  |  |
|     | Si desea cancelar la cita creada el Martes 12 de Abril de 2022 10:48:02, deberá Volver al inicio hacerlo con suficiente tiempo de antelación .                             |  |  |  |  |  |  |  |  |  |
|     | powered by bookitit. Cancelar o consultar mis reservas                                                                                                    |  |  |  |  |  |  |  |  |  |
|     |                                                                                                    |  |  |  |  |  |  |  |  |  |

 Encontraremos un correo de confirmación de esa cita al volver a nuestro buzón de email.
 IMPORTANTE: Hay que repetir el proceso para solicitar la expedición o renovación de otro pasaporte (incluso para el de un menor de edad).

| = 附 Gmail                                                      | Q Buscar correo                                                                                                    | 丰                        | 0 🏟 🏭    |
|----------------------------------------------------------------|----------------------------------------------------------------------------------------------------|--------------------------|----------|
| Redactar                                                       |                                                                                                    | 1 de 4                   | < ≻ Es * |
| Recibidos 1                                                    | Tienes una nueva cita Recibidos ×                                                                                                    |                          | ē 2      |
| <ul><li>Destacados</li><li>Pospuestos</li></ul>                | Consulado General de España en Lyon <noresponse@bookitit.com></noresponse@bookitit.com>                                                                                                    | ■ 10:49 (hace 0 minutos) | ☆ ▲ :    |
| <ul><li>Enviados</li><li>Borradores</li></ul>                  | Consulado General de España en Lyon                                                                                                    |                          |          |
| <ul> <li>✓ Más</li> <li>Meet</li> <li>Nueva reunión</li> </ul> | Senora, ha solicitado una cita en Consulado General de España en Lyon el 31-05-2022 a las 12:20<br>horas con Pasaportes 2. Si no puede acudir a su cita, o si ya no la necesita, le rogamos que la<br>cancele, ya que la lista de espera es muy larga. Este Consulado se reserva el derecho de restringir<br>limitar sus servicios en caso de abuso o mal uso de las citas previas. | π/                       |          |
| Unirse a una reunión Hangouts S Senor - +                      |                                                                                                    |                          |          |
|                                                                |                                                                                                    |                          |          |
|                                                                | Servicio [A] SOLICITUD E RENOVACION DE PASAPORTE Sus datos Senora 612****78 Senorao***********!.com Cancelar la cri                                                                                                    | ita                      |          |
| Iniciar uno nuevo                                              | Este correo ha sido enviado por Consulado General de España en Lyon a través de www.bookitt.com<br>¿Quieres ver como Bookitit ayuda a gestionar las reservas de tu negocio? Haz clio aquí para probar gratis                                                                                                    | kitit                    |          |